<u>Blok tabanlı</u> bir kodlama aracı olan Scratch ile animasyonlar, hikayeler, oyunlar ve etkileşimli uygulamalar geliştirebilirsiniz.

| Scratch 2 Offline Editor                                         | X                                 | ardumet Aracla                                                                        | r.                      |
|------------------------------------------------------------------|-----------------------------------|---------------------------------------------------------------------------------------|-------------------------|
| GERATOR 🕕 Doren * Dilzonio * Ipuc'an Hakkonda                    |                                   | 1+110                                                                                 | 5                       |
| wienuier                                                         | ~ •                               | Diziler Kiliklar Sest                                                                 | Diziler/Kılıklar/Sesler |
| Sahne                                                            | Başlatma<br>Durdurma<br>Butouları | Hareker<br>Görönörn<br>Kallern<br>Kallern<br>Ven<br>Bir Taş Ölüştür<br>Bir Uzanlı EHe | Kodlama<br>Alanı        |
| Kuklalar Yeni kukla                                              | хзика<br>♦/фа                     |                                                                                       |                         |
| Solver<br>Solver<br>Vindemar<br>Windemar<br>Windemar<br>Dekorlar |                                   |                                                                                       |                         |

# MENÜLER

Scratch ile çalışırken menüleri kullanmaktayız. Yeni bir dosyayı oluşturma, var olan scratch dosyasını açma, video kaydetme gibi

özelliklere menüler üzerinden ulaşabilirsiniz. Scratch editöründe Dosya menüsünün sol tarafında bulunan dünya simgesi editörün dilini değiştirmek için kullanılır.

**Dosya Menüsü:** Dosya menüsünde; Yeni butonuna tıklayarak yeni bir çalışma sayfası açabiliriz. Önceden kayıtlı scratch dosyalarını açmak için Aç butonu, Üzerinde çalıştığımız dosyayı kaydetmek için Kaydet butonu, çalışılan dosyanın farklı bir isim veya farklı bir dosya konumuna kaydetmek için Farklı Kaydet butonu kullanılır. Scratch programında hazırlanan uygulamalar <u>.sb2</u> uzantısı ile kaydedilir. Üzerinde çalıştığımız uygulamanın <u>videosunu otomatik</u> <u>olarak kaydetme özelliği</u> de Scratch uygulamasında sunulmuştur.

**Düzenle Menüsü:** Sahnede silinen bir öğeyi geri almaya yarayan "Silmeseydim" sekmesinin yanısıra "Küçük sahne düzeni" ve "Jet hızında" (Turbo mod) seçenekleri de bulunur.

#### YARDIMCI ARAÇLAR

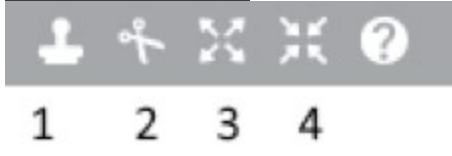

1:Kopyasını Çıkart: Sahnedeki kuklanın üzerine tıklandığında bir kopyasını kuklalar bölümüne ekler. 2:Kes: Sahnedeki herhangi bir kuklanın sahneden kesilmesini sağlar.

**3:Büyüt:** Sahnedeki kuklanın büyütülmesini sağlar. **4:Küçült:** Sahnedeki kuklanın küçültülmesini sağlar.

#### SAHNE

Sahne; kuklanın hareket edebildiği, dekorların görüntülendiği, belirli sınırlar ile çerçevesi çizilmiş olan çalışma alanıdır.

X ekseni: yatay eksen olup 240 ve -240 arasında değer alabilir. Y ekseni: dikey eksen olup 180 ve -180 arasında değer alabilir. Şu an kuklamız (0,0) noktasında durmaktadır. X eksen koordinatı ilk değer, ikinci değer ise y ekseni koordinatıdır.

Tam Ekran: Sahnenin ekranın tamamını kapsamasını sağlar. Proje Başlığı: Çalıştığımız projenin adı bu bölümde görüntülenir. Kaydedilmemiş projeler Untitled ismi ile görüntülenir. Yeşil Bayrak: Uygulamanın çalışması için kullanılan tetikleyici bayraktır. Kırmızı Buton: Uygulamanın

durdurulması için kullanılan butondur. İmlecin Konumu: Fare imlecinin X ve Y eksenlerindeki yerini gösterir. **Kukla:** Sahnede hareket eden, kullanıcı ile etkileşimde bulunan karakterdir. Yazılan kodlara göre hareket edebilir.

### KUKLALAR

Sahnede bulunan bir kuklayı nasıl oluşturacağımızı, özelliklerini nasıl inceleyip değiştirebileceğimizi bu bölümde inceleyeceğiz.

### Kukla Özellikleri:

Sahneye eklediğimiz bir kuklanın özelliklerini incelemek için kuklanın sol üst köşesinde bulunan *i* butonuna basılır. Butona basıldığında yandaki şekilde görüntülenir.

**Kukla Adı:** İstenilen isim kukla adı bölümüne yazılır. **Kuklanın Koordinatı:** Sahnede bir kuklanın konumunu bildiren özelliktir. Kuklanın X eksenindeki ve Y eksenindeki yerini gösterir. **Dönüş İzinleri:** Kuklaya 3 dönüş izni verilmiştir; 1.

Jonuş izimen. Kuklaya 5 döndş izim venimişur, n. izin her yöne dönebilmesi, 2. sadece sağa ve sola dönebilmesi ve 3. izin ise hiçbir yöne dönmemesidir.
Yönü: Kuklanın yönü burada gösterilen buton ile ayarlanabilmektedir. Kuklanın yön butonu dönüş izinlerine bağlı olarak çalışır. Eğer ki sadece sağasola dönebilmesine izin verilmiş ise kukla 90 ila -90 derece arasında yönünü değiştirebilir.
Sürüklenme: Kuklanın fare ile sürüklenebilmesine izin veren butondur. Bu özellik sahne tam ekran yapıldığında aktif olarak çalışmaktadır.
Görünürlük: Kuklanın sahnede görünüp görünmeyeceğini belirleyen özelliktir.

# 6. SINIF 2. DÖNEM 2. YAZILI İÇİN ÖZET

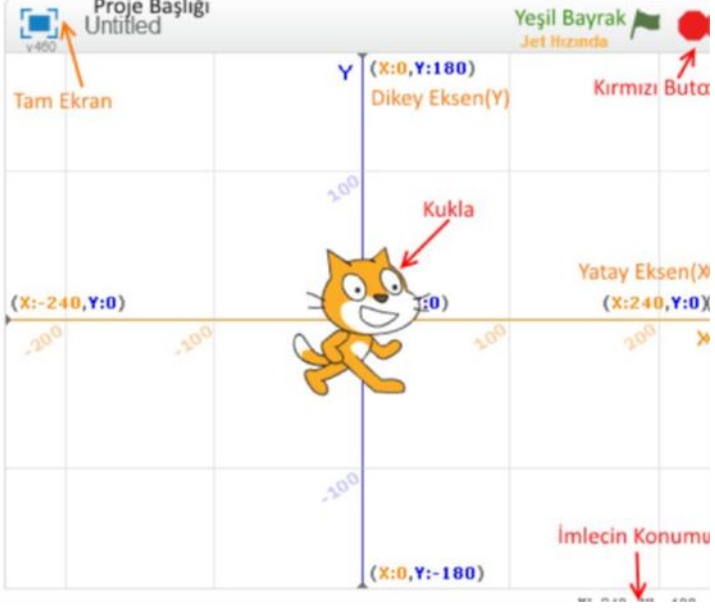

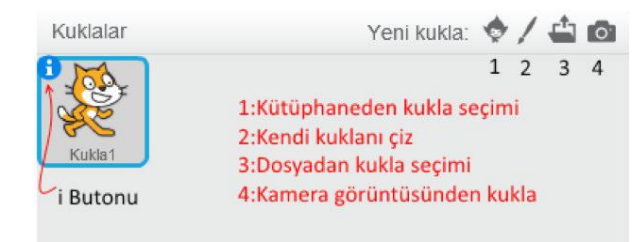

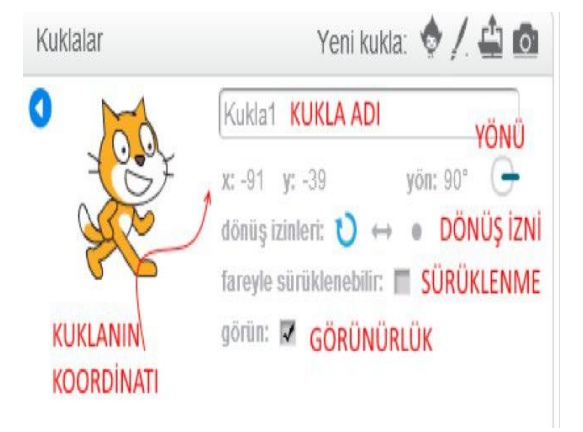

| Simge | Adı              | Görevi                                                                                                    |  |
|-------|------------------|----------------------------------------------------------------------------------------------------|--|
| S     | FIRÇA            | Sahne üzerindeki çizgi kalınlığı ayarlanarak ve renk paletinden istenilen renk seçilerek, fare ile istenilen şekilde çizgiler<br>çizmemizi sağlar.                                                                |  |
|       | çizgi            | Fare ile istenilen noktalara tıklanarak düz çizgi çizmemizi sağtar. Shift tuşuna basılarak çizildiğinde yatay veya dikey düz çizgi çizmemizi sağlar.                                                              |  |
|       | DİKDÖRTGEN       | İstenilen boyutta dikdörtgen çizmemizi sağlar. Eğer shift tuşuna basılarak çizilirse kare çizer. Şekildeki butonlara basarak içi dolu veya içi boş olacak şekiller çizmemizi sağlar.                              |  |
| 0     | ELIPS            | Sahnede istenilen boyutta elips çizmemizi sağlar. Eğer Shift tuşuna basılır ise çember çizilmesine imkan verir. Şekildeki butonlara basarak içi dolu veya içi boş şekiller çizmemizi sağlar.                      |  |
| Τ     | YAZI             | Sahnede istenilen noktaya yazı yazmamızı sağlar. Yazının fontnu ayarlamak için istenilen seçim yapılır.                                                                                                    |  |
|       | RENKLE DOLDUR    | Sahnede etrafı kapalı bir çimin içini doldurmak için kullanılır. Renk paletinden renk seçerek istenilen renk ile şekiller doldurulabilir. Butonlarını kullanarak doldurulan rengin dağılımı da seçilebilmektedir. |  |
| Ø     | SİL              | Sahnedeki şekillerin silinmesi için kullanılır. özelliği değiştirilerek silginin ni değiştirilebilir.                                                                                                    |  |
| 13%   | SEÇ              | Sahnedeki şeklin bir kısmını veya tamamını seçmemizi sağlar.                                                                                                    |  |
| Ø     | ARKAPLANI SİL    | Çizilen kılığın seçilen kısmını sahnede bırakarak arka planını siler.                                                                                                    |  |
| 1     | KOPYASINI ÇIKART | Seçilen kılığın kopyasını çıkartır.                                                                                                    |  |

Tablo 2: Noktasal çizim araçları

| Simge | Adı              | Görevi                                                                                                    |
|-------|------------------|----------------------------------------------------------------------------------------------------|
|       | SEÇ              | Scratch üzerinde çizgisel grafikler çizerken çizilen her nesne ayrı ayrı seçilebilir.                                                                                                    |
| 3     | ŞEKLİ DEĞİŞTİR   | Seçilen şeklin değiştirilebilmesi için üzerinde noktalar oluşturur. Böylece noktalardan tutup çekerek<br>farklı şekiller elde edebiliriz.                                                       |
|       | KALEM            | Sahnede kalem ile şekiller çizebilmemizi sağlar.                                                                                                    |
|       | ÇİZGİ            | Sahnede şekiller çizebilmemizi sağlar. Noktaları birleştirerek çizgilerin kapalı şekler oluşturması sağlanabilir.                                                                               |
|       | DİKDÖRTGEN       | İslenilen boyutta dikdörlgen çizmemizi sağlar. Eğer shift tuşuna basılarak çizilirse kare çizer. Şekildeki butonla<br>ra basarak içi dolu veya içi boş olacak şekiller çizmemizi sağlar.        |
| 0     | ELIPS            | Sahnede istenilen boyutta elips çizmemizi sağlar. Eğer Shift tuşuna basılır ise çember çizilmesine imkan verir.<br>Şekildeki butonlara basarak içi dolu veya içi boş şekiller çizmemizi sağlar. |
| T     | YAZI             | Ander Sahnede istenilen noktaya yazı yazmamızı sağlar. Yazının fontunu ayarlamak için istenilen seçim yapılır.                                                                                  |
| 8     | BİR ŞEKLİ BOYA   | Sahnede herhangi bir şekli boyamak için kullanılır. seçeneklerini kullanarak renk dağlımı değiştirilebilir.                                                                                     |
| 1     | KOPYASINI ÇIKART | Herhangi bir şeklin üzerine tıklandığında kopyasını çıkartır.                                                                                                    |

Hareket Kategorisi Kod Blokları Adından da anlaşılacağı üzere hareket kod blokları sahnedeki kuklanın hareket etmesini sağlayan kod bloklarını içerir.

| KOD BLOĞU                                                                                           | (Z'ELLIKLERI                                                                                                    |
|----------------------------------------------------------------------------------------------------|----------------------------------------------------------------------------------------------------|
| 10 adım git                                                                                         | Kuklanın yönüne göre belirtilen adım sayısı kadar hareket etmesini sağlar.                                                                                                    |
| (15 derece dön                                                                                      | Kuklanın belirtilen açı değeri kadar sağa dönmesini sağlar.                                                                                                    |
| 15 derece dön                                                                                       | Kuklanın belirtilen açı değeri kadar sola dönmesini sağlar.                                                                                                    |
| (12) yakalise dan<br>(12) ma)<br>(40) sol<br>(3) yacali<br>(12) apada                               | Kukların sabit açı değeri ile sağa, sola yukan veya aşağı dönmesini sağlar. Bu kod bloğu kukların özellikler penceresin-<br>deki "dönüş izinleri" seçimine bağlı olarak çalışır.             |
| Turu sha yee degina dila<br>Turu sha<br>Jedytah<br>Kadita<br>Kadita<br>Turi ya                      | Sahnedeki kuklanın fare okuna veya sahnedeki diğer kuklalara doğru dönmesini sağlar.                                                                                                    |
| x: 🔿 y: 🕥 noktasına git                                                                             | Kuklanın X ve Y ekseninde belirtilen koordinata gitmesini sağlar. Git komutu kuklayı belirtilen noktaya ışınlar.                                                                             |
| Internet. You pat<br>Bene mu<br>Catalight Staturi<br>Jondan<br>Webbal<br>Retable<br>Table           | Kuklanın fare okuna veya sahnedeki diğer kuklaların bulunduğu koordinata gitmesini sağlar.                                                                                                   |
| 🚺 sn.de x: 🕕 y: 🕕 a süzül                                                                           | Kuklanın belirtilen sürede, belirtilen koordinata süzülmesini sağlar. Süzül komutu kuklanın sahnedeki hareketinin,<br>kullanıcı tarafından görülebilir kılar.                                |
| xì 🕕 arttır                                                                                         | Kuklanın sahnenin Yatay ekseninde sağ tarafa doğru hareket etmesini sağlar. Kuklanın sahnenin sol tarafına doğru<br>gitmesi için ise x değeri -10 arttırlur. şeklinde de kullanılabilir.     |
| x, O olsun                                                                                          | Kuklanın X eksenindeki yerini sabit bir noktaya götürmek için kullanılır.                                                                                                    |
| y'yi 10 arttar                                                                                      | Kuklanın sahnenin Dikey ekseninde yukanı doğru hareket etmesini sağlar. Kuklanın sahnenin alt tarafına doğru hareket<br>etmesi için ise Y değeri - 10 arttırlur. şeklinde de kullanılabilir. |
| y, O olsun                                                                                          | Kuklanın Yeksenindeki yerini sabit bir noktaya götürmek için kullanılır.                                                                                                    |
| kenara geldiysen sek                                                                                | Kukla sahnenin kenarına geldiğinde sekerek sahne içine dönmesini sağlar.                                                                                                    |
| koktanın şekli sağa-sola dönebiları<br>sağa-sola dönebiları<br>hiç dönemesin<br>her yöne dönebiları | Kuklanın özellikler penceresinden değiştirebildiğimiz dönüş izinlerini kod bloğu yardımıyla değiştirmemizi sağlar.                                                                           |
| E x konumu                                                                                          | Kukların sahnedeki mevcut X konumunun yerini görüntüleyen değişkendir. Sahnede seçili olan kukların X eksenindeki<br>yerini sahnede göstermek için yandaki kutucuk tıklarır.                 |
| E y konumu                                                                                          | Kuklanın sahnedeki mevcut Y eksenindeki konumunun yerini görüntüleyen değişkendir. Sahnede seçili olan kuklanın Y<br>eksenindeki yerini sahnede göstermek için yandaki kutucuk tıklanır.     |
| Vonii                                                                                               | Seçili olan kuklanın yönünü belirtir.                                                                                                    |

# Görünüm Kategorisi Kod Blokları

Görünüm kod blokları, sahnedeki kuklanın görünümüyle ilgili değişiklikleri yapmamızı sağlayan kod bloklarıdır.

| KOD BLDĞU                                                                            | Qzellik                                                                                                    |
|--------------------------------------------------------------------------------------|----------------------------------------------------------------------------------------------------|
| Hello! de 2 saniye                                                                   | Kuklanın 2 səniye boyunca Hello demesini sağlar.                                                                                                    |
| Hello! de                                                                            | Kuklanın sürekli olarak Hello demesini sağlar.                                                                                                    |
| diye düşün 🔵 saniye                                                                  | Kuklanın 2 saniye boyunca yazılan ifade diye düşünmesini sağlar.                                                                                       |
| diye düşün                                                                           | Kuklanın sürekli olarak belirtilen ifade ile düşünmesini ağlar                                                                                         |
| gizlen                                                                               | Sahnedeki kuklanın gizlenmesini sağlar.                                                                                                    |
| görün                                                                                | Sahnedeki kuklanın görünmesini sağlar.                                                                                                    |
| kılık2 🔻 kılığına geç                                                                | Kuklanın kılığının belirtilen kılığa geçmesini sağlar.                                                                                                 |
| sonraki kılık                                                                        | Kukla kılığının, mevcut kılıktan sonraki kılığa geçmesini sağlar.                                                                                      |
| dekori dekoruna geç                                                                  | Projeye eklenen dekorlardan birine geçmeyi sağlar. Sonraki veya önceki dekora da isim belirtmende geçiş sağlanabilir.                                  |
| Farik etkisini 40 arttar<br>Na pas<br>Mala pas<br>Bernige<br>Basat<br>Senik<br>Senik | Kukla veya sahneye uygulanabilecek efektlerin değerini belirten kod bloğudur. Örneğin benekleştir efekti kedi kuklası-<br>nışekline getirebilmektedir. |
| renk 💌 etkisi 🔵 olsun                                                                | Seçilen efektin etkisini belirtilen değere ayarlar.                                                                                                    |
| görsel etkileri temizle                                                              | Görsel etkileri temizlemek için kullantır.                                                                                                    |

### Ses Kategorisi Kod Blokları

Uygulama geliştirirken ses efektleri çalışmanızın daha etkili olmasını sağlar

| KOD BLDGU                                                                                                    | 0ZELLÍK                                                           |
|----------------------------------------------------------------------------------------------------|-------------------------------------------------------------------|
| miyav – sesini çal                                                                                                    | Kuklaya ait sesi çalmayı sağlar.                                  |
| miyav – sesini bitene kadar çal                                                                                                    | Belirtilen sesi bitene kadar çalar.                               |
| tüm sesleri durdur                                                                                                    | Çəlan tüm sesleri durdurur.                                       |
| davulunu vuruş çal                                                                                                    | Listeden seçilen çalgıları belirtilen vuruş kadar çalmayı sağlar. |
| vuruș sus                                                                                                    | Belirtilen vuruş kadar susmasını sağlar.                          |
| Yukask C (72)                                                                                                    | Seçilen notayı belirtilen vuruş kadar çalmayı sağlar.             |
| Caller Constantion Constantion | Çalgı aletini seçmeyi sağlar.                                     |

## Kalem Kategorisi Kod Blokları

Sahne üzerinde kuklanın hareket ederken ardında kalem ile belirtilen renkte,

| KOD BLDĞU                  | OZELLIK                                                                                                    |
|----------------------------|----------------------------------------------------------------------------------------------------|
| temizle                    | Kalem kod blokları ile oluşturulan görsel etkilerin temizlenmesini sağlar.                                           |
| iz bırak                   | Kuklanın görsel kopyasının kodun kullanıldığı koordinat noktasına bırakılmasını<br>sağlar.                           |
| kalemi bastır              | Kukla hareket ederken arkasında bir kalem ile çizgi çizilmesini sağlar. Çizgi kuklanın<br>iztlediği yolu takip eder. |
| kalemi kaldır              | Kalemi bastır komutunun görevinin bittiği noktada kullanılarak kalem izi bırakılma-<br>sını engeller.                |
| kalem rengini 🗌 yap        | Renk paletinden seçilecek renk ile kalemin hangi renkte iz bırakacağını belirtir.                                    |
| kalem rengini 🔵 arttır     | Kalem renk değerini arttırarak farklı renkler elde edilmesini sağlar.                                                |
| kalem rengini 🔵 yap        | Kalem rengini sabit bir değere ayarlar.                                                                              |
| kalem tonunu 🔵 arttır      | Kalem renk tonunu belirtilen değer kadar arttırır.                                                                   |
| kalem tonunu 🔵 yap         | Kalem renk tonunu sabit bir değere ayarlar.                                                                          |
| kalem kalınlığını 🔵 arttır | Kalemin çizim kalınlığını belirtilen değer kadar arttırır.                                                           |
| kalem kalınlığını 🔵 yap    | Kalemin kalınlığını sabit bir değere ayarlar.                                                                        |

Olaylar Kategorisi Kod Blokları Bir uygulamanın çalışmaya başlayabilmesi için bir tetikleyiciye ihtiyacımız vardır. Uygulamanın başlangıcı için genellikle sahnenin sağ üst köşesindeki yeşil bayrağı kullanırız. Benzer şekilde uygulamayı sonlandırmak için sabit görevi bulunan kırmızı buton görevlendirilmiştir.

| KOD BLDGU                                                    | (ØZ ELLÍK                                                                                                    |
|--------------------------------------------------------------|----------------------------------------------------------------------------------------------------|
| tıklanınca                                                   | Bir kodun çalışmaya başlayabilmesi en sık kullarılan tetikleyicidir. Yeşil bayrağa<br>basıldığında bu kod bloğuna eklediğimiz diğer bloklar çalışmaya başlar.                                     |
| boşluk <b>tuşu basılınca</b>                                 | Klavyeden basılacak herhangi bir tuşu tetikleyici olarak seçtiğimizde kullanacağımız<br>kod bloğudur.                                                                                             |
| bu kukla tiklanınca                                          | Bir kuklaya tıklandığında çalışmasını istediğimiz kodları bu kod bloğunun altına<br>ekleriz.                                                                                                    |
| dekor dekor1 v olunca                                        | Sahne dekorlarını yeri ve zamanı geldiğinde program içerisinde değiştirebiliriz. Dekor<br>belirtilen bir dekor olduğunda çalışmasını istediğimiz kodları bu kod bloğunun altına<br>ekleyebiliriz. |
| ses giddet > 23 olunca<br>na pant<br>eas guant<br>das traven | Ses şiddeti, süre ölçer ve video hareketi değerlerinin belirli bir sayının üzerinde<br>olduğunda çalışmasını istediğimiz kodları bu kod bloğunun altına ekleriz.                                  |
| haber1 × haberi gelince                                      | "Haber1" haberi geldiğinde yapılmasını istediğimiz işlerin kodlarını bu kod bloğunun<br>albna ekleriz.                                                                                            |
| haber1 – haberini sal                                        | "Haber1" haberi tüm kuklalar ve dekorlar için çalışma ortamında yayımlanır. Herhangi<br>bir kukla haber1 haberi geldiğinde yapacağı görev var ise görevini yerine getirir.                        |
| haberi 💌 haberini sal ve bekle                               | "Haber1" haberini tüm kuklalara gönderir ve kuklanın kodu bitirmesini bekler.                                                                                                    |

### Kontrol Kategorisi Kod Blokları

# 6. SINIF 2. DÖNEM 2. YAZILI İÇİN ÖZET

Kontrol kategorisinde bulunan kod blokları programın akışını belirli şartlara göre yönlendirebilir, tekrar eden görevleri yerine getirebilir, şart ifadesi meydana gelene kadar akışı bekletebilir.

| KOD BLOĞU                | ÓZELLÍK                                                                                                    |
|--------------------------|----------------------------------------------------------------------------------------------------|
| 1 saniye bekle           | Bir kuklaya yazılan kod akışının belirtilen süre kadar beklemesini sağlar. Bu esnada<br>diğer kuklalara yazılan kodlar çalışmasını devam ettirir.                                                                                                    |
| 10 defa tekrarla         | Belirtilen sayı kadar, yazılan kodun tekrar etmesi sağlanır. Döngü blogudur.                                                                                                    |
| sürekli tekrarla<br>     | Bu kod bloğunun içerisine yazılan komutların sürekli olarak tekrar etmesi sağlanır.<br>Sonsuz döngü olarak da bilinir. Uygulama durmadan döngüden çıkılamaz.                                                                                                    |
| eğer ise                 | "Eğer" kod bloğu bir şart iladenin yerine gelip gelmedîğini sorgular. Başka bir deyişle<br>şart iladenin sonucu "döğru" yeya 'yanlış" değer üretir. "Eğer" şart ilade yerine geliyor<br>ise yani "doğru" değer üretiyorsa bu kod bloğunun içine yazılan kodlar çalıştırılır.<br>Örmek şekilde bir şart iladenin yerine gelmesi için sayac değerinin 10dan küçük<br>olması gerekir. |
|                          | Eğer şarb sağlamyor yani "doğru" değer üretiyorsa eğer bloğu içerisine yazılan ko-<br>mutlar çalıştırılır. Şart ifade yerine sağlanmıyor yani "yanlış" değer üretiyorsa, değilse<br>bloğu içindeki kodlar çalıştırılacaktır.                                                                                                    |
| olana kadar bekle        | Bir şart sağlanıncaya kadar program akışını o kukla için bekletir.                                                                                                    |
| olana kadar tekrarla<br> | Bir şart sağlanıncaya kadar tekrar edilmesi gereken komutları çalıştırır. While<br>döngüsü olarak da bilinir.                                                                                                    |
| hepsi 🔻 durdur           | Tüm komutların çalışmasını, sadece eklendiği komut dizisini veya eklendiği kukların<br>diğer komut dizilerini durdurmak amacıyla kullanılır.                                                                                                    |

# Algılama Kategorisi Kod Blokları

Algılama kod blokları sahnede bulunan kuklalar, fare imleci, klavye tuşları, ses şiddeti, video hareketi gibi birçok olayı algılamak için kullanılır. Kullanıcı ile etkileşimli uygulamalar geliştirmek için oldukça faydalı kod bloklarıdır. Genellikle bir şart ifadesi içerir. Fareye değdi mi? Tuşa Basıldı mı? gibi...

| KOD BLDĞU                            | (IZ ELL)K                                                                                                    |
|--------------------------------------|----------------------------------------------------------------------------------------------------|
| THIS CALL IN A CARDIN CONT           | Sahnedeki kuklaların birbirine, kenara veya fareye değip değmediğini sorgulamak için<br>kullanılır. Eğer ki sorgulanan kukla seçilen nesnelerden birine değiyor ise "Doğru"<br>sonuç üretilir.    |
| rengine değdi (mi?)                  | Sahnedeki kuklanın seçilen bir renge değip değmediği sorgulanır.                                                                                                    |
| rengi <b>–</b> rengine deģdi (mi?)   | Seçilen renkteki bir nesnenin başka renkte bir nesneye değip değmediği sorgulanır.                                                                                                    |
| fare oku 🐂 a mesafe                  | Kuklanın fareye veya diğer kuklalara olan mesafesini sorgular                                                                                                    |
| What's your conte? dive sor ve beide | Kullanıcı ile soru cevap şeklinde etkileşime girmek için kullanabileceğimiz bir komut-<br>tur. Kullanıcıya sahnede bir soru sorulur ve kullanıcının verdiği cevap yanıt değişkenine<br>aktarılır. |
| boşluk = tuşu basılı (mi?)           | Klavyeden basılan tuşu sorgular.                                                                                                    |
| fareye basılı (mı?)                  | Farenin sol tuşuna basılı olup olmadığını sorgular.                                                                                                    |
| farenin x'i                          | Farenin sahne üzerindeki X konumunu sorgular                                                                                                    |
| farenin y'si                         | Farenin sahne üzerindeki Y konumunu sorgular                                                                                                    |

# İşlemler Kategorisi Kod Blokları

# 6. SINIF 2. DÖNEM 2. YAZILI İÇİN ÖZET

İşlemler kategorisinde matematiksel işlemler, şart ifadelerin sonuçları, metin türünden ifadeler gibi birçok işlemi yaparken faydalanacağımız kod blokları mevcuttur.

| KOD BLOGU                        | ÖZELLIKLER                                                                                                    |
|----------------------------------|----------------------------------------------------------------------------------------------------|
| <b>()</b> + <b>()</b>            | lki sayının toplama işlemini yapar.                                                                                                    |
|                                  | lki sayının çıkarma işlemini yapar                                                                                                    |
|                                  | lki sayının çarpma işlemini yapar.                                                                                                    |
|                                  | lki sayının bölme işlemini yapar.                                                                                                    |
| 1 ile 10 arasında bir sayı (tut) | Belirtilen iki sayı değeri arasında rastgele bir sayı oluşturur.                                                                                                    |
|                                  | İki ifade arasında soldaki ifadenin sağdaki ifadeden küçük olup olmadığını sorgular.<br>Buraya girilecek değer sayısal ifadeler olabileceği gibi metin ifadeler de olabilir. a-b<br>ifadesi doğru (true) sonuç üretecektir. c-b ifadesi ise (false) sonuç üretir. |
|                                  | liki ifade arasında soldaki ifadenin sağdaki ifadeye eşit olup olmadığı sorgulanır.<br>Buraya girilecek değer sayısal ifadeler olabileceği gibi metin ifadeler de olabilir.                                                                                       |
|                                  | lki ifade arasında soldaki ifadenin sağdaki ifadeden büyük olup olmadığını sorgular.<br>Buraya girilecek değer sayısal ifadeler olabileceği gibi metin ifadeler de olabilir. z>a<br>ifadesi doğru (true) sonuç üretecektir. e-k ifadesi ise (false) sonuç üretir. |
| ve                               | VE operatörü iki şart ifadenin de doğru (true) sonuç üretmesini bekler. Her iki şart<br>ifadede doğru(true) sonuç üretiyorsa VE operatörü de doğru sonuç üretir. Şart ifade-<br>lerden birisi yanlış(false) sonuç üretiyorsa VE operatörü de yanlış sonuç üretir. |
|                                  | VEYA operatörü kendisine verilen şart ifadelerden birisi dahi doğru sonuç üretmesi<br>durumunda doğru(true) sonuç üretir. Şart ifadelerden her ikisi de yanlış sonuç<br>üretiyorsa VEYA operatörü de yanlış (false) sonuç üretir.                                 |
| değil                            | Değil operatörü; bir şartın tersi değer üretir. Örneğin şart ilade olarak doğru(true)<br>sonuç üreten bir ilade verilirse DEĞİL operatörü yanlış(false) sonuç üretecektir.                                                                                        |
| hello ile world i birleştir      | lki metin ifadeyi birleştirmek amacıyla kullanılır.                                                                                                    |

### Değişken Oluşturma:

,

Scratch programlama dilinde bir değişken oluşturmak istediğimizde Veri kategorisinden "Bir Değişken Oluştur" butonuna tıklarız.

| KOD BLDĞU                | (IZ ELL)K                                                                                                 |
|--------------------------|----------------------------------------------------------------------------------------------------|
| SONUC 🔻 , 🛛 olsun        | Değişkene belirtilen değeri aktarır.                                                                      |
| SONUC Ti 1 artter        | Değişkenin değerini belirtilen değer kadar arttırır. Değerini azaltmak için – değer<br>kullarmak gerekir. |
| SONUC değişkenini göster | Değişkeni sahnede göstermek için kullanılır.                                                              |
| SONUC değişkenini gizle  | Sahnede gösterilen değişkeni gizlemek için kullanılır.                                                    |

## 6. SINIF 2. DÖNEM 2. YAZILI İÇİN ÖZET ÖRNEK UYGULAMALAR

1. Koordinat düzleminde x=100 y =0 (-100,0) noktasından başlayarak sırasıyla (0,100), (100,0) koordinatlarına uğrayarak eşkenar üçgen çizen programın ekran görüntüsü yapılışı aşağıdadır.

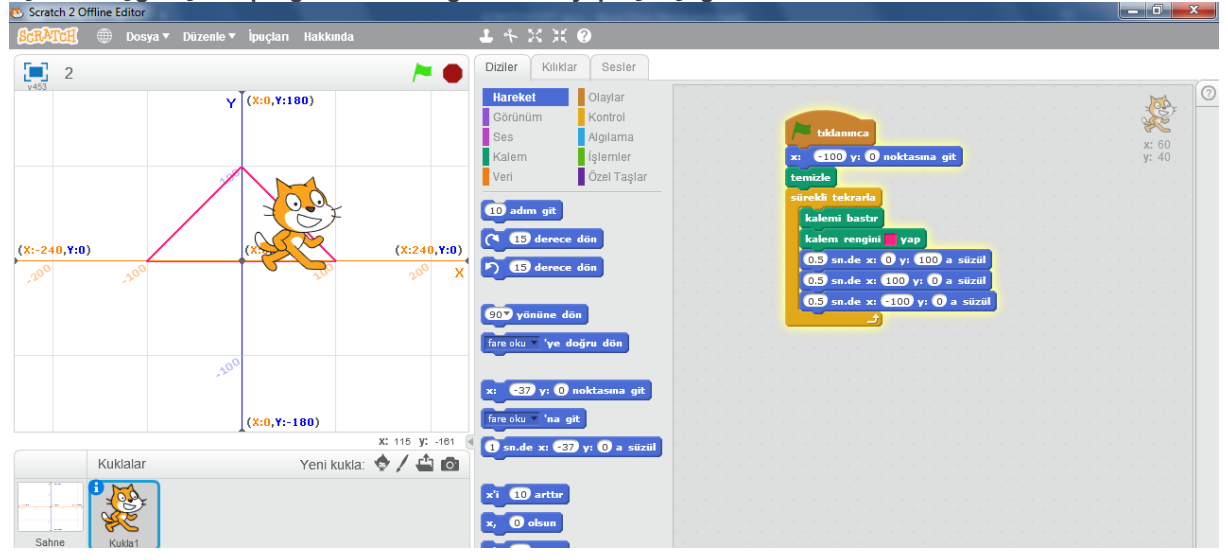

2. Koordinat düzleminde x=100 y =0 (-100,0) noktasından başlayarak sırasıyla (0,100), (100,0) koordinatlarına uğrayarak eşkenar üçgen çizen ve her kenarda farklı kılığa geçen programın ekran görüntüsü yapılışı aşağıdadır.

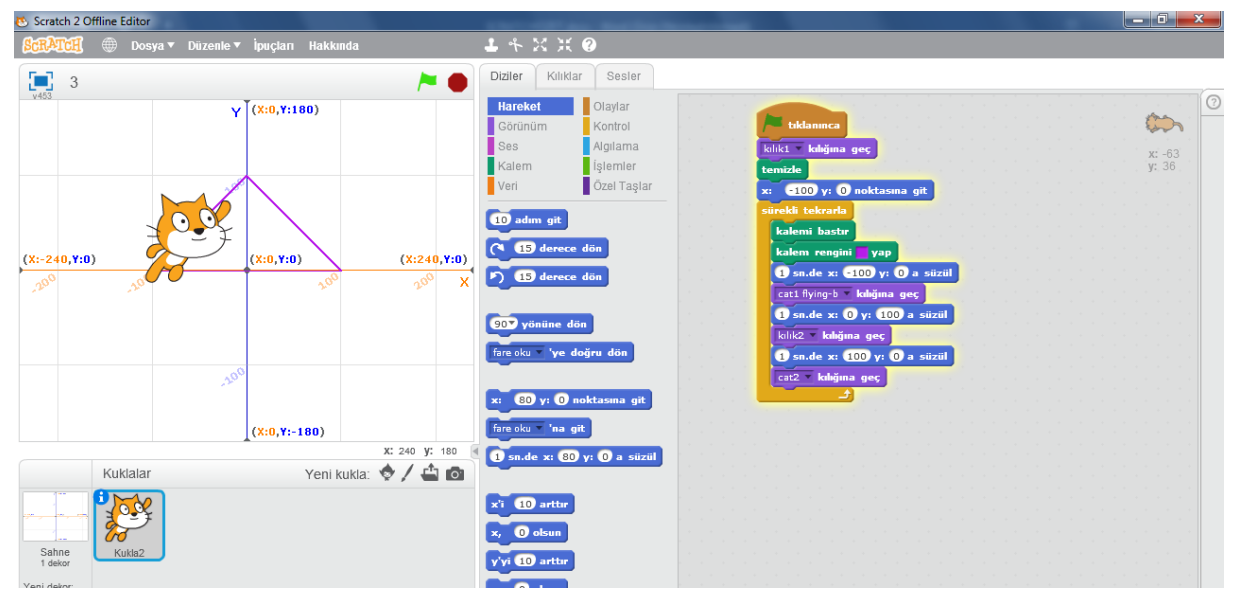

3. Sahneye 1 saniye aralıkla istediğiniz bir ismi yazıp renklerini değiştirerek ekrandan kaybolmasını sağlayan programın ekran görüntüsü aşağıdadır.

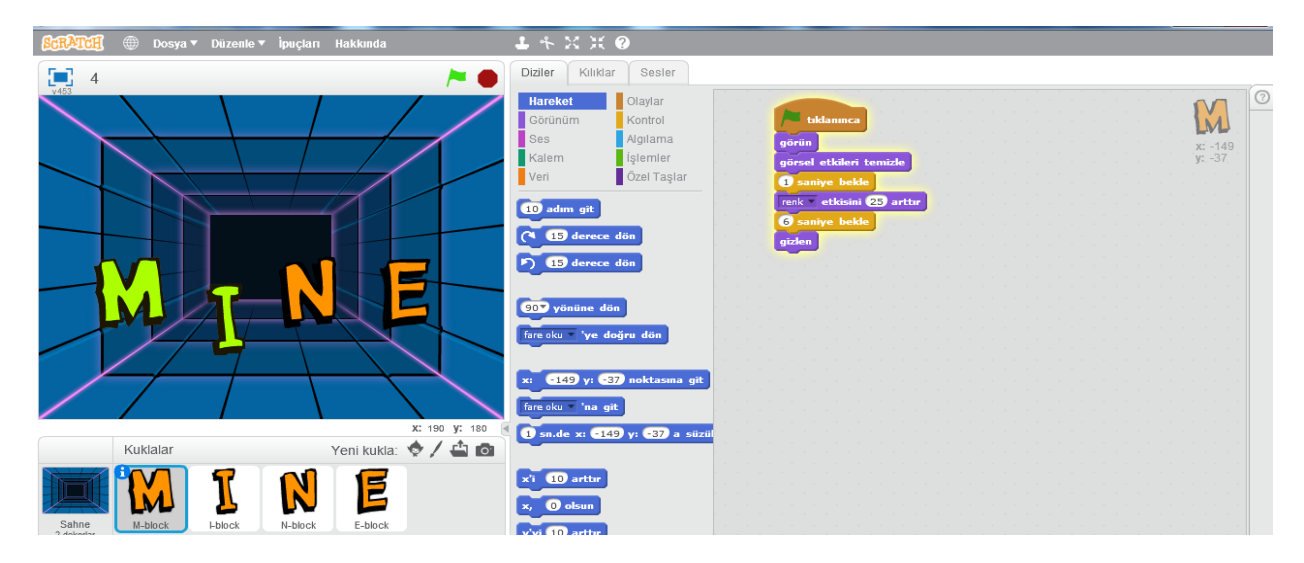

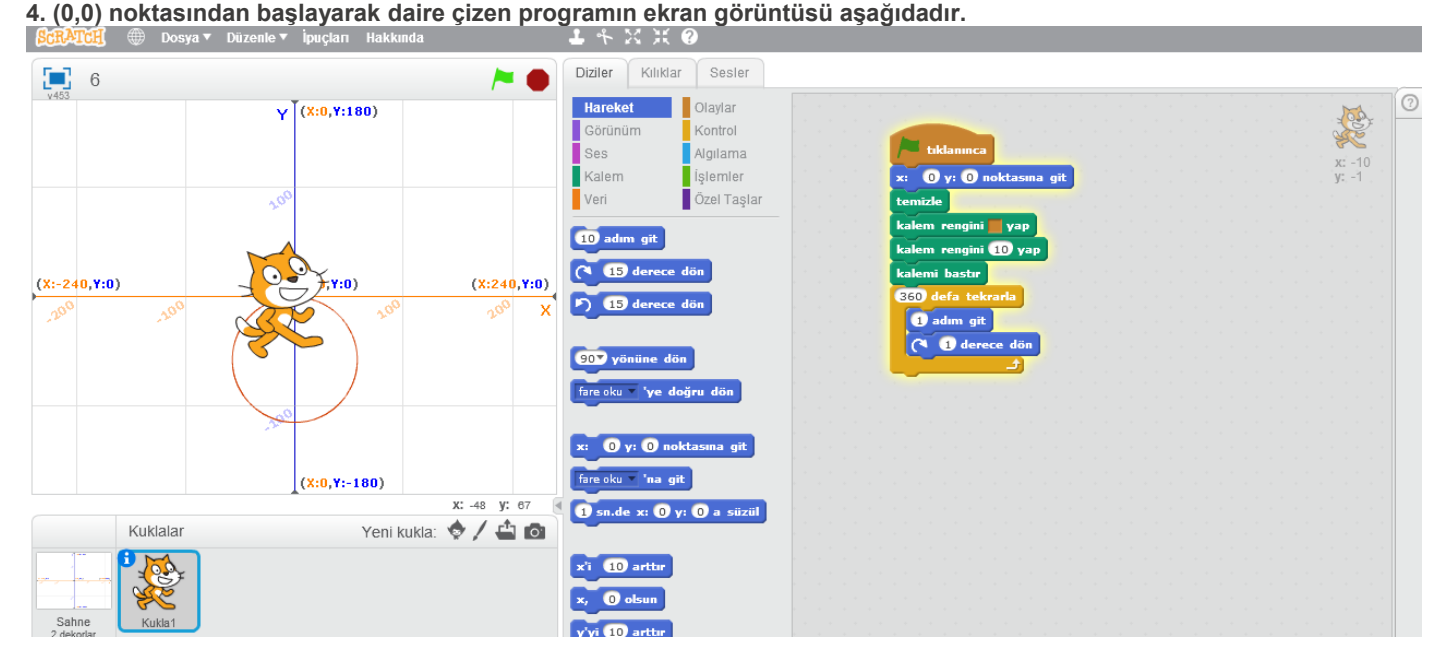

5. Koordinat düzleminin her bölgesinin adını söyleyen ve her bölgede farklı kılığa geçen programın ekran görüntüsü aşağıdadır.

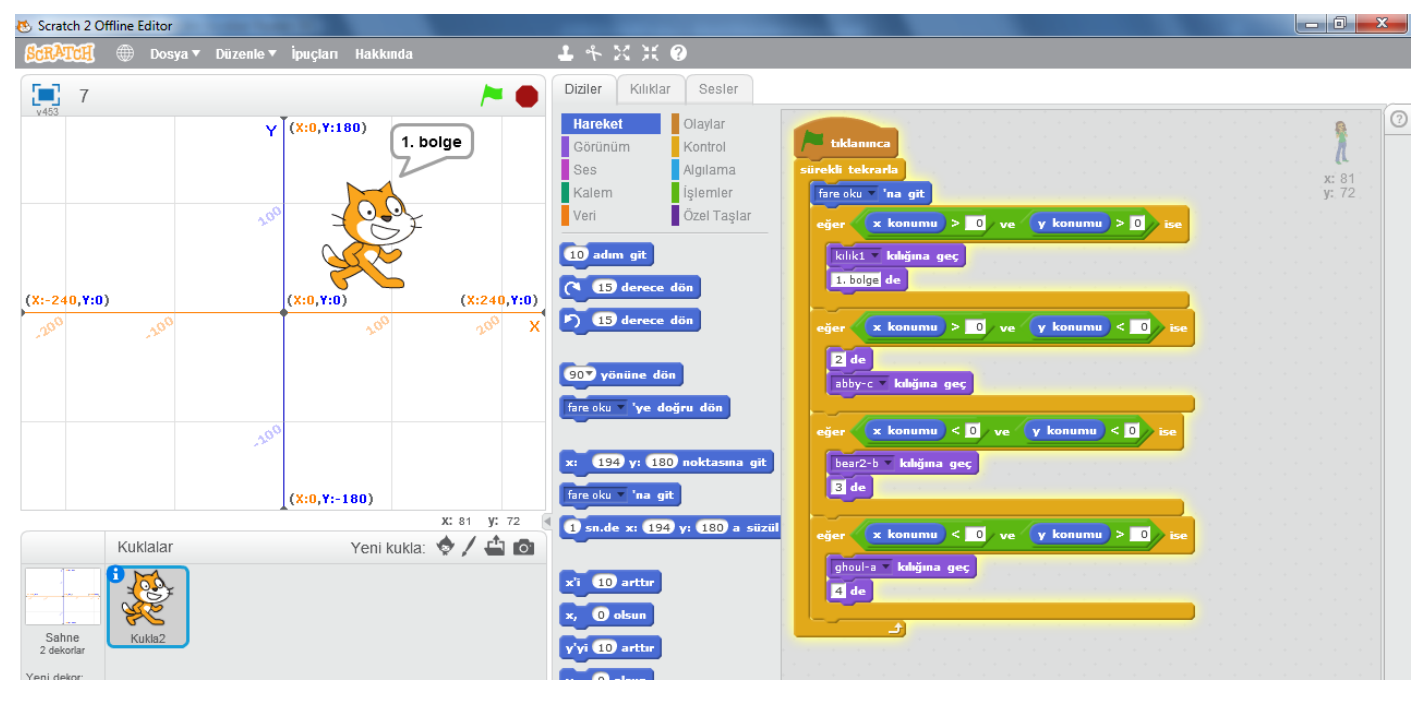

6. Sahnede 5 farklı renkten kalem eklenip, bu kalemlere kullanıcı tıkladığında kalemi alıp kalemin renginde çizim yapan programın ekran görüntüsü aşağıdadır.

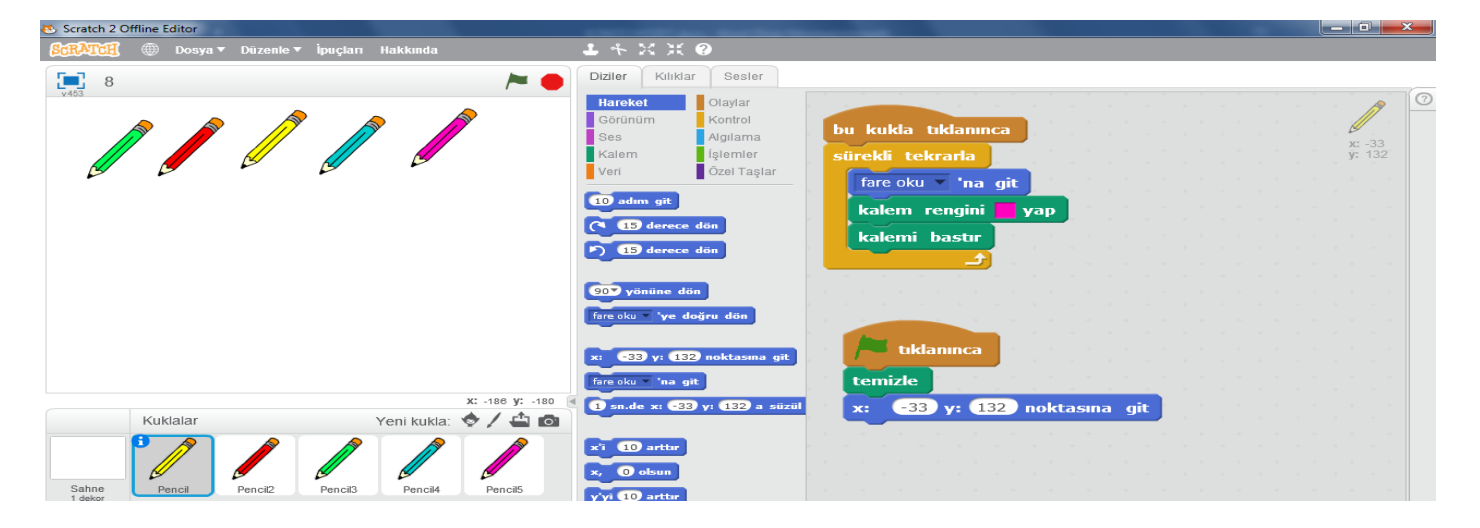

7. Bütün notaları kukla ve ses olarak sahnede görebileceğimiz bir piyanonun scratch programında yapılışı aşağıdaki gibidir.

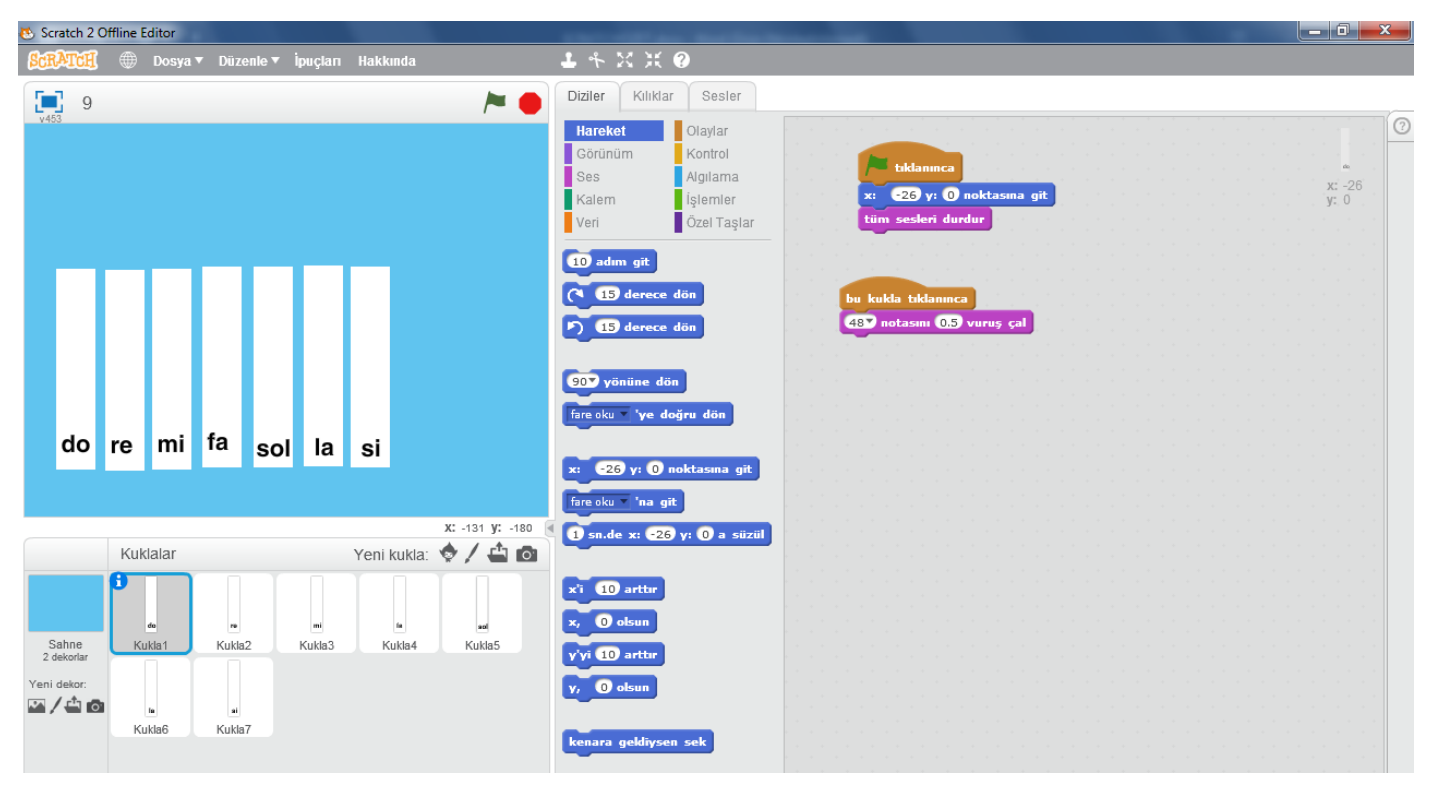

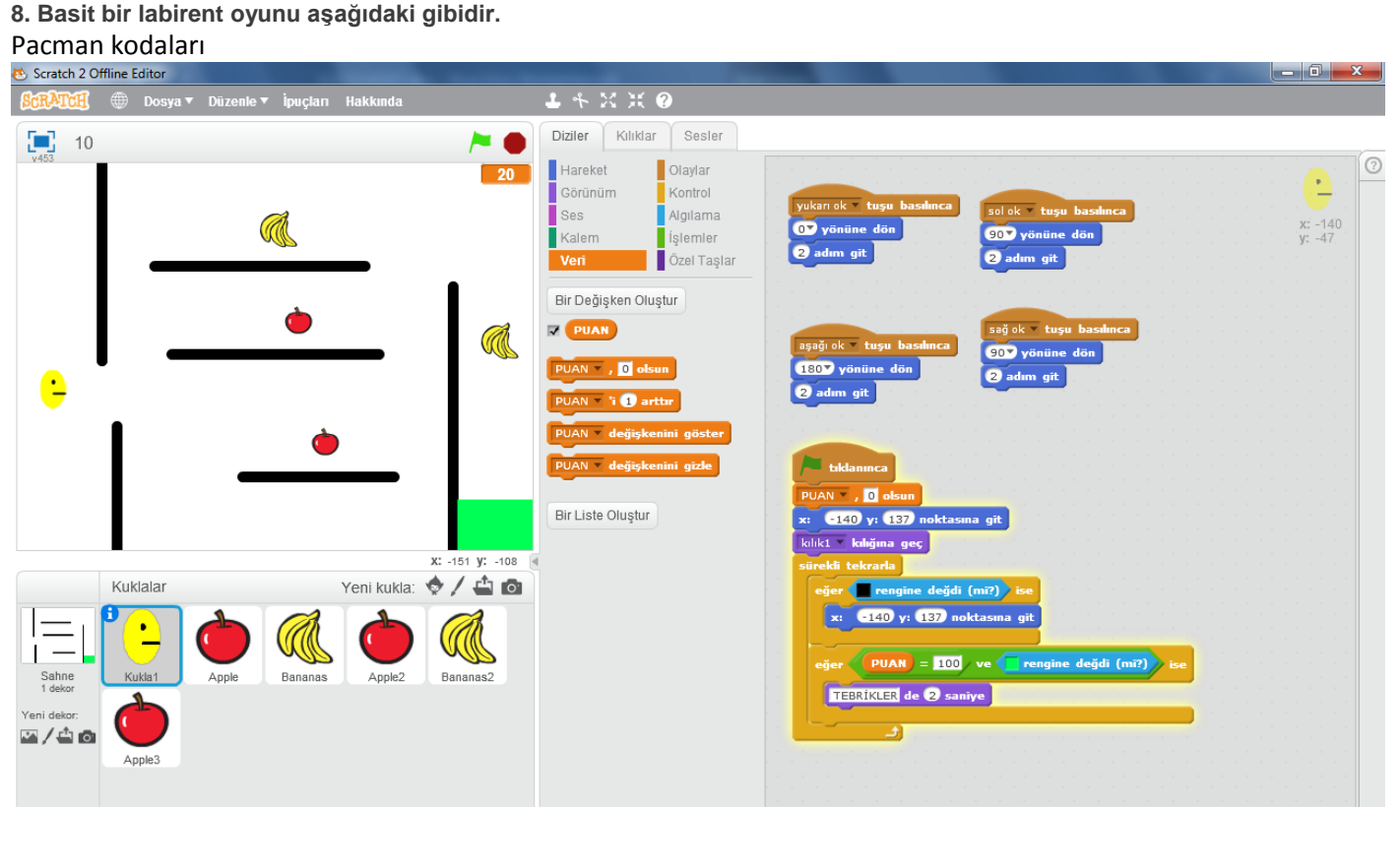

#### Meyvelerin kodları;

| 🕙 Scratch 2 Offline Editor                           |                                                                                                    |
|------------------------------------------------------|----------------------------------------------------------------------------------------------------|
| 🕅 💭 Dosya 🔻 Düzenle 🔻 İpuçları Hakkında              | ▲ 木 X X @                                                                                                    |
| 10 🏲 🔴                                               | Diziler Kılıklar Sesler                                                                                                    |
|                                                      | Hareket Olaylar<br>Gorünüm Kontrol<br>Ses Agliama<br>Kalem İşlemler<br>Veri Özel Taşlar<br>Bir Değişken Oluştur<br>PUAN T 10 akun<br>PUAN T 10 akun<br>PUAN T 10 akun<br>Bir Liste Oluştur |
| Kuklalar Yeni kukla: 🧇 🖊 🚢 🙆                         |                                                                                                    |
| Sahne<br>1 dekor:         Yeni dekor:         Apple3 |                                                                                                    |

9. Sepete düşen meyveleri toplayan programın kodları aşağıdadır.

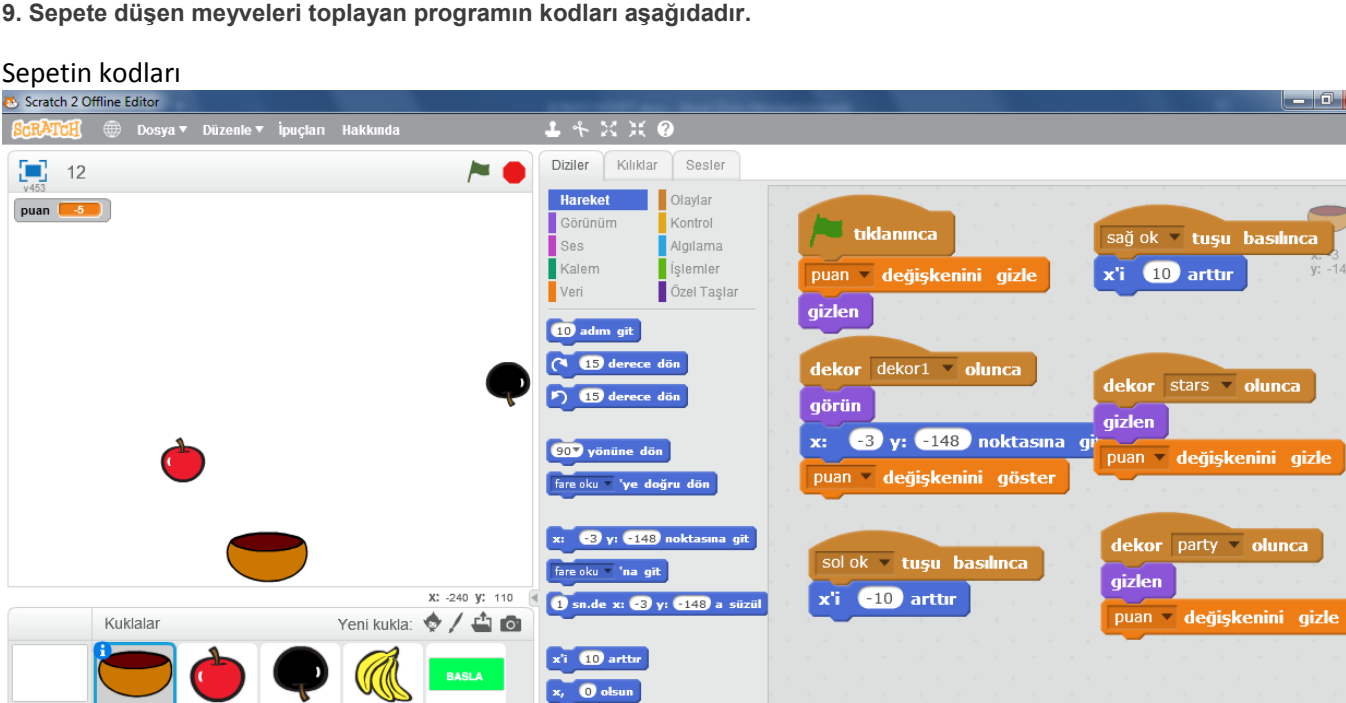

y'yi 10 arttu

BASLA

Apple2

Apple

Bananas

Sepetin kodları

Sahne 4 dekorla

#### Meyvenin kodları;

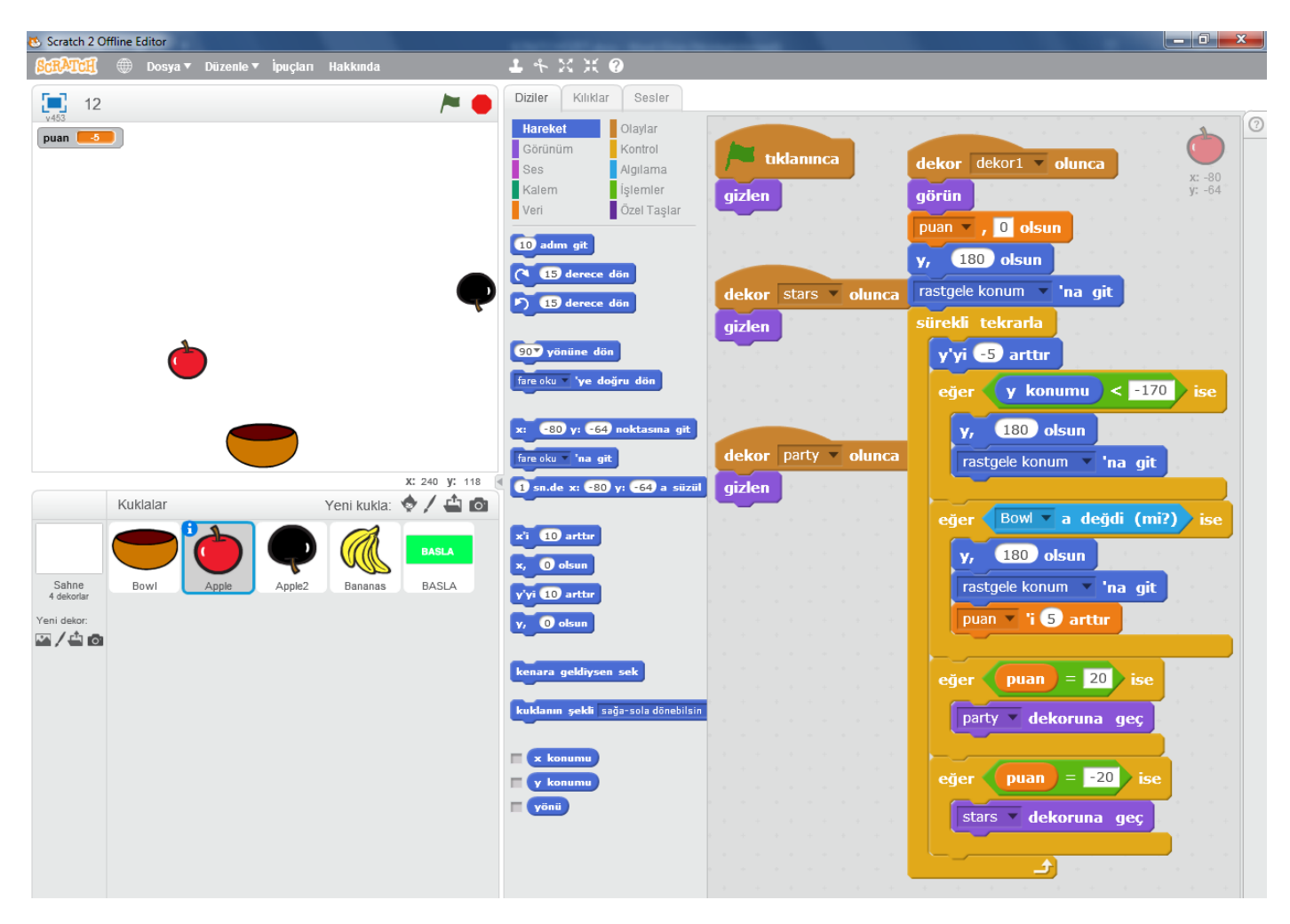

# Siyah meyvenin kodları;

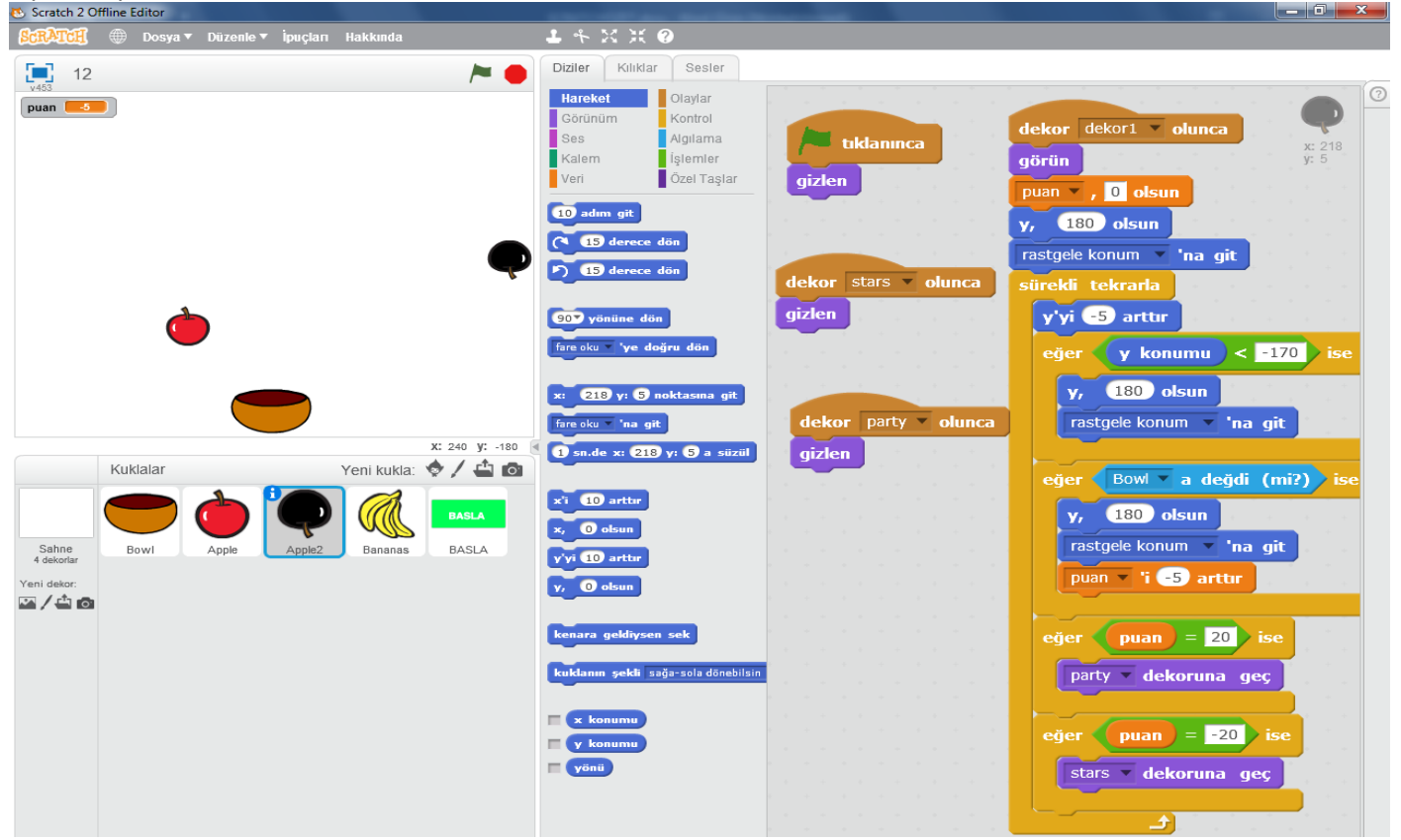

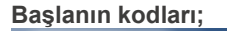

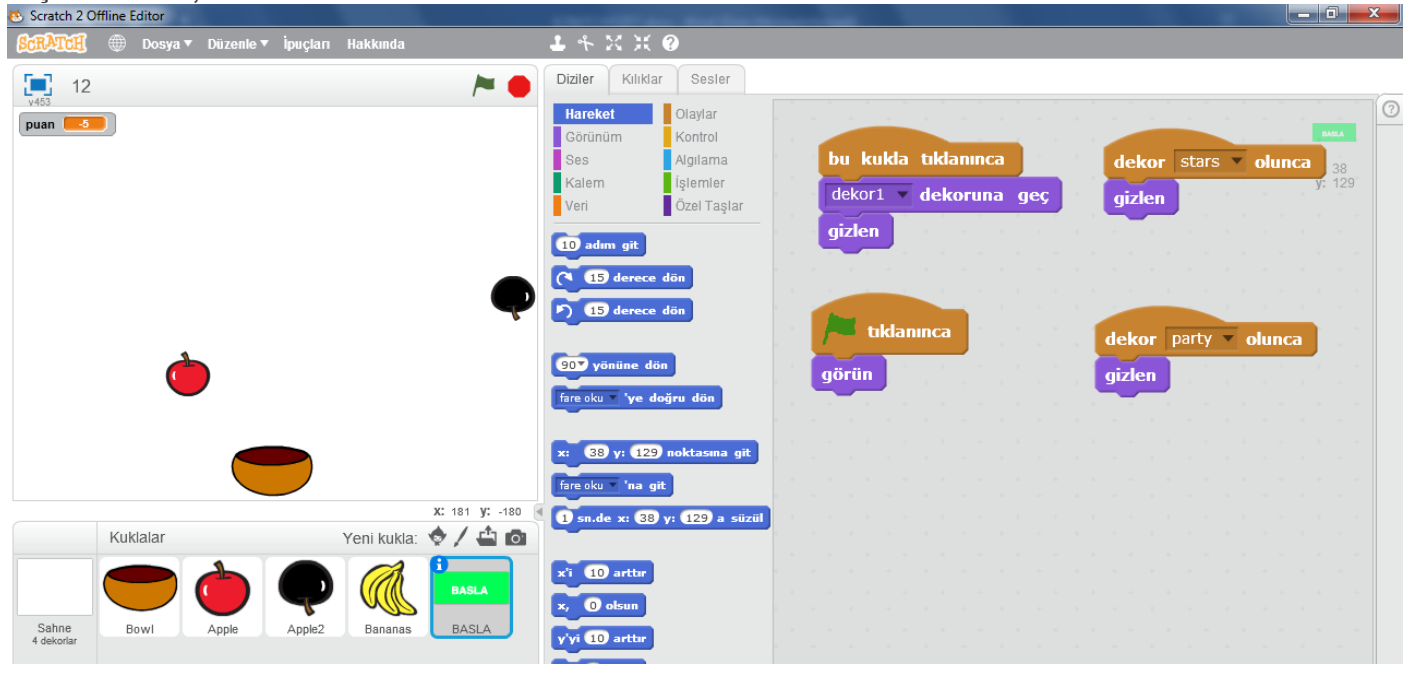

Not: uygulamalara benzer sorular gelecektir. Birebir aynısı olmayabilir. Başarılar. 🕲